#### **1.** Ingresa Usuario y Clave

de los que hacen.

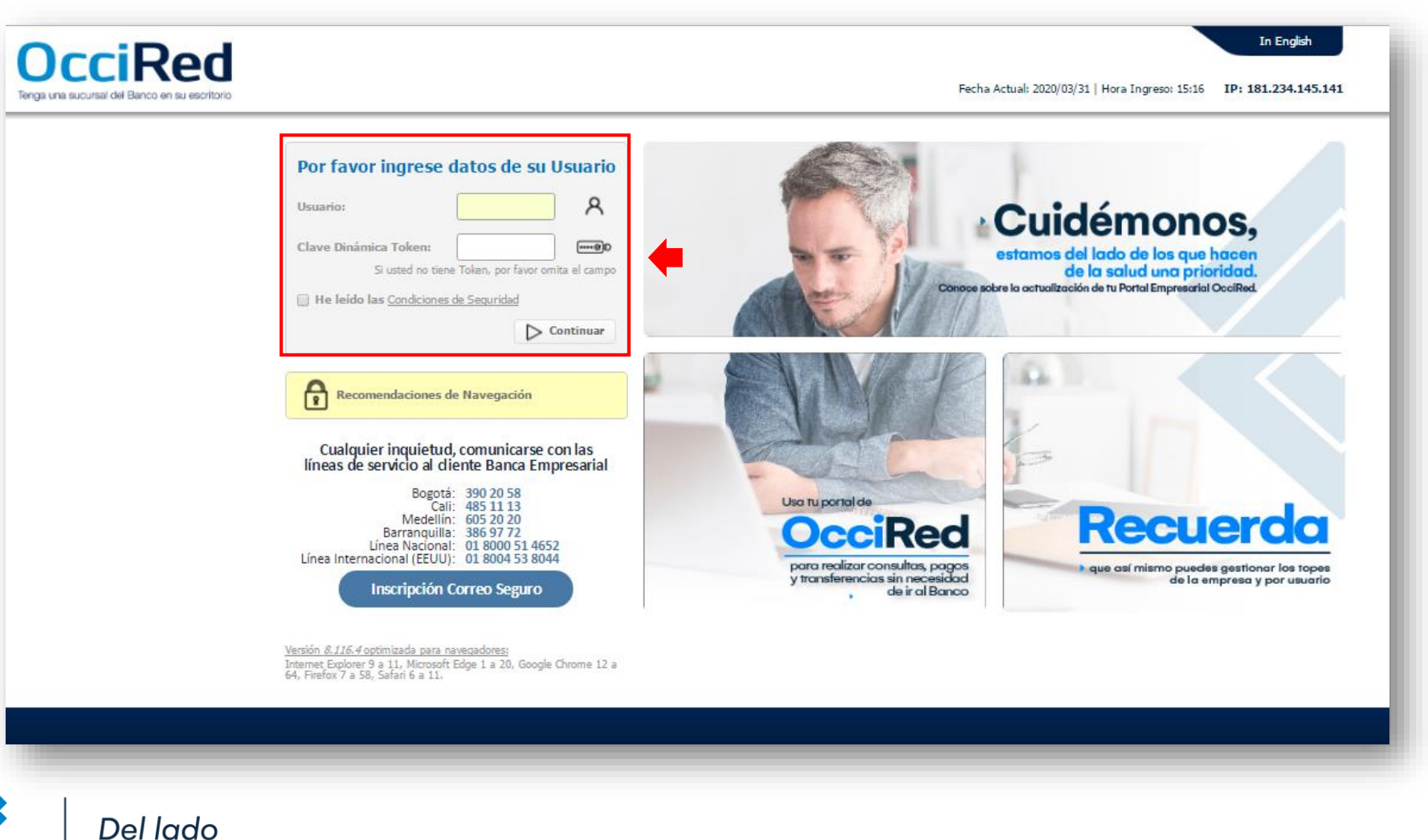

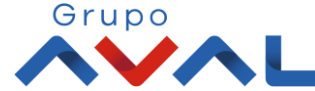

Banco de Occidente

2. En el modulo de Transacciones selecciona la opción «Obligaciones Internas y Aval» dentro del Menú Pago de Obligaciones.

| Â                                              | Consultas           | Transacciones                                                                                                    | Serv                                                                                                    | icio al Cliente | Administración       | A                    | yudas       |
|------------------------------------------------|---------------------|----------------------------------------------------------------------------------------------------|----------------------------------------------------------------------------------------------------|-----------------|----------------------|----------------------|-------------|
| as > <u>Mi Banco</u><br>NCO<br>ntas Corrientes | Saldo Disponible    | Pagos   • A Terceros   • Servicios Públicos y Privados   Transferencias   • Internas, Aval   • Sebra   • Fondos de Inversión   Débitos Automáticos | Carga de Archivos<br>Moneda Extranjera<br>Avance BusinessCard Pyme<br>Inscripciones<br>• Administración de Beneficiarios<br>• Productos Destino<br>Autorizaciones | \$0.00          | Saldo Actu           | i <b>al</b><br>\$9,1 | 61.18 Q     |
| ntas Ahorros<br>existen registros              | Saldo Disponible    | Pago Obligaciones<br><u>Obligaciones Internas y Aval</u><br>Tarjeta de Crédito                                                                     | Saldo Canje                                                                                                    |                 | Saldo Actu           | al                   |             |
| al Productos                                   | Caldo Disponible    |                                                                                                    | Saldo Canio                                                                                                    |                 | c                    | de Actual            |             |
|                                                | Saldo Disponible    | \$9,161.18                                                                                                    | Sauto Carije                                                                                                    | \$0.00          |                      |                      | \$9,161.18  |
|                                                |                     |                                                                                                    |                                                                                                    |                 | LLS Exportar a Excel | Exportar a PDF       | E Imprimir  |
| <b>v</b> eriSign                               | VIGILADO SUPERNIEND | ENCIA FRANCIERA<br>CIORRA                                                                                                    |                                                                                                    |                 |                      | *                    | Contáctenos |

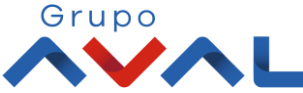

Banco de Occidente

de los que hacen.

3. Da clic en «Nuevas Transacciones» y selecciona los datos origen y destino de la operación.

| ñ                                          | Consultas                                                  | Transacciones                   |                                              |
|--------------------------------------------|------------------------------------------------------------|---------------------------------|----------------------------------------------|
| ransacciones > Pago (<br>Obligaciones Inte | Obligaciones > <u>Obligaciones Interna</u><br>ernas y Aval | s y Aval > Nuevas Transacciones |                                              |
| Últimas Transacciones                      | S ( Nuevas Transacciones                                   | ] 🔶                             |                                              |
| Crear<br>Drigen                            |                                                            |                                 | Origen                                       |
| Tipo Producto                              | Cuenta Corriente                                           |                                 | Selecciona la cuenta de la cual va a salir l |
| Nombre Producto                            | CTE4483                                                    |                                 |                                              |
| Obligación                                 | Otros Créditos                                             |                                 | Destino                                      |
| Entidad Financiera                         | Banco de Occidente                                         |                                 | *Obligación: Otros Créditos                  |
| Tipo de Obligación                         | Leasing Propio                                             |                                 | *Entidad Financiera: Banco de Occidente      |
|                                            | Tipo Producto                                              | • No. Contrato                  | *Tipo de Obligación: Leasing Propio          |
| LEASING FIN                                | ANCIERO                                                    | 180010170                       |                                              |
|                                            | ANCIERO                                                    | 180038486                       |                                              |
|                                            | ANCIERO                                                    | 180040709                       |                                              |
|                                            |                                                            |                                 |                                              |

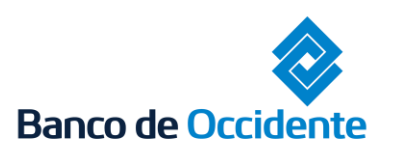

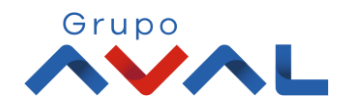

4. Aparecerán todos los Leasing asociados a tu NIT, selecciona aquellas obligaciones que quieres pagar y da click en «Continuar»

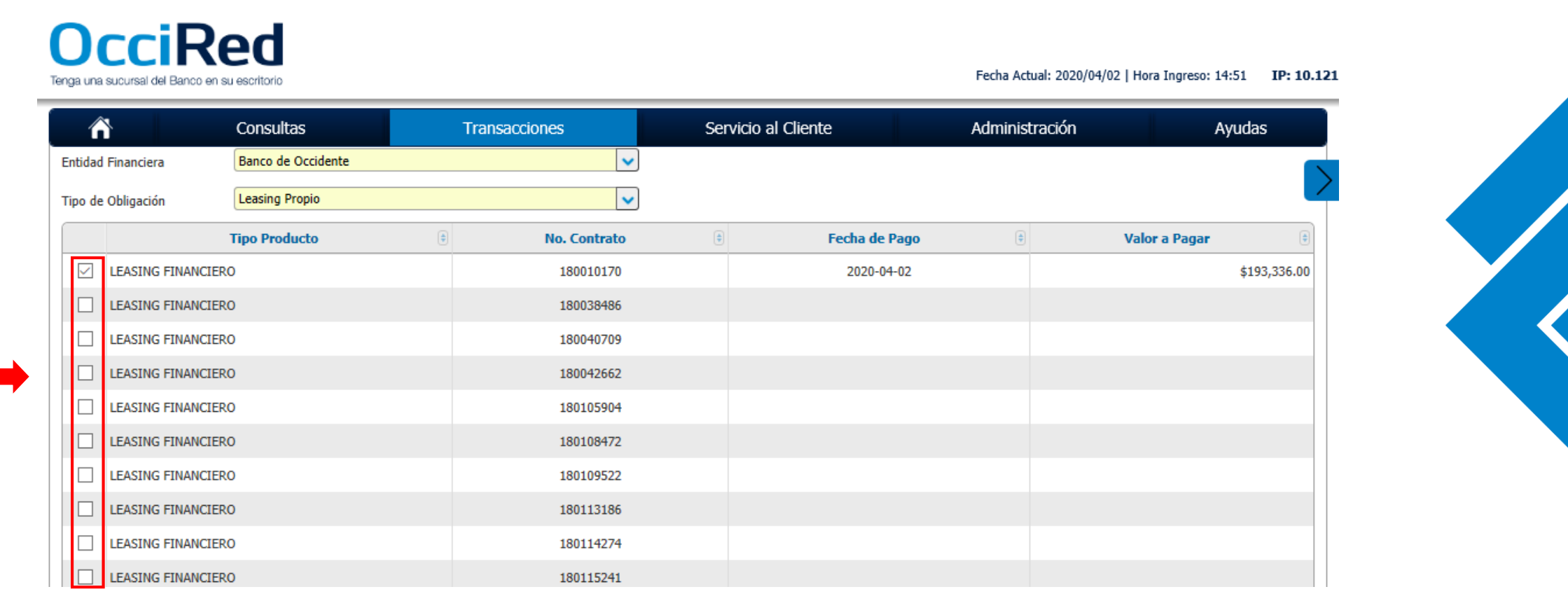

\*El valor y la fecha de pago, aparecerán cuando selecciones la obligación y marques el 🛛

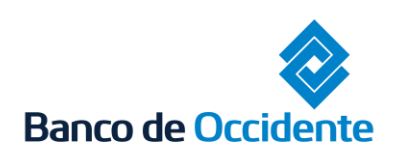

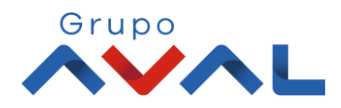

5. Digita clave o token y para continuar dale clic en el botón «Aceptar y Confirmar»

12

| Consultas                                           | Transacciones                        | Servicio al Cliente | Administración        | Ayudas           |
|-----------------------------------------------------|--------------------------------------|---------------------|-----------------------|------------------|
| Confirmación                                        | L                                    |                     |                       |                  |
| ¿Está seguro de realizar la transacción?            |                                      |                     |                       |                  |
| Nombre Producto                                     | • No. Contrato                       | 🕆 Fecha de Pago     | 🕀 Valor a Transferir  | ¢                |
| LEASING FINANCIERO                                  | 180010170                            | 2020-04-02          |                       | \$193,336.00     |
| Origen                                              |                                      |                     |                       |                  |
| Tipo Producto                                       | Cuenta Corriente                     |                     |                       |                  |
| Nombre Producto Origen                              | CTE4483                              | No. Producto        | ****4483              |                  |
| Destino                                             |                                      |                     |                       |                  |
| Obligación                                          | Otros Créditos                       |                     |                       |                  |
| Entidad Financiera                                  | Banco de Occidente                   |                     |                       |                  |
| Tipo de Obligación                                  | Leasing Propio                       |                     |                       |                  |
|                                                     |                                      |                     |                       |                  |
|                                                     |                                      |                     |                       |                  |
| Ingrese Clave                                       | -10-                                 |                     |                       |                  |
| * La tarifa de esta transacción depende del acuerdo | o que tenga establecido con el Banco |                     |                       |                  |
|                                                     |                                      |                     | ← Volver 🛞 Cancelar 🗸 | Aceptar y Confir |

Grupo

6. Aparecerá un mensaje indicando que la transacción fue realizada exitosamente.

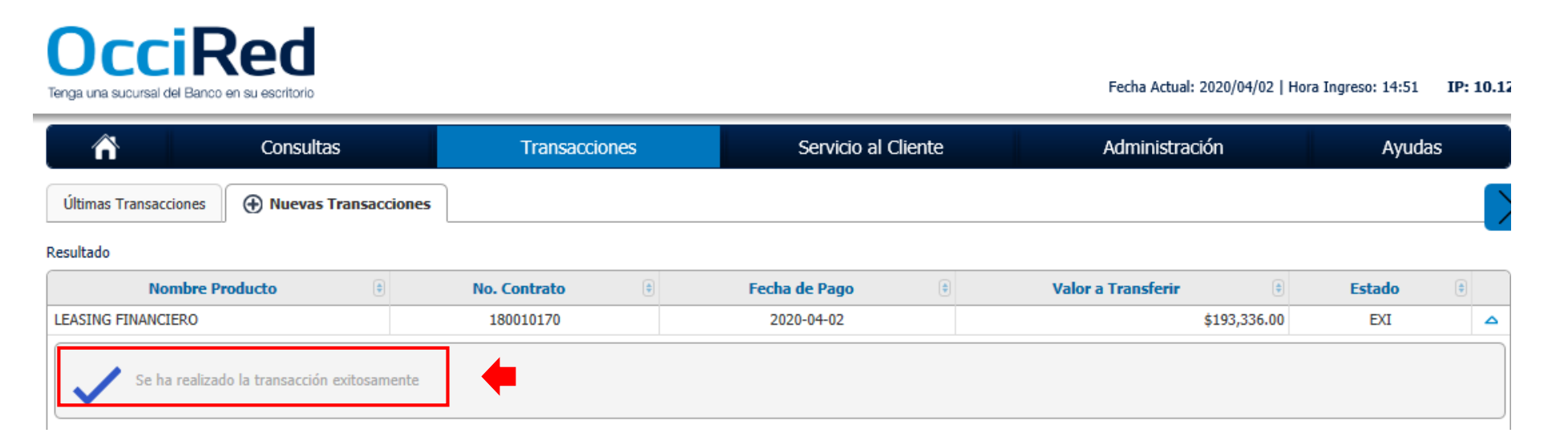

\*Si tienes doble intervención el usuario autorizador debe aprobar la transacción.

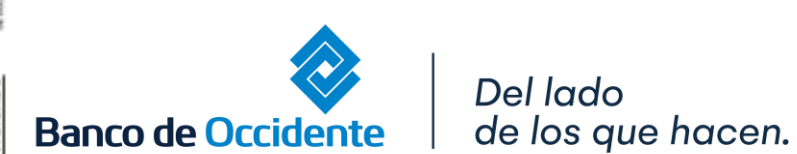

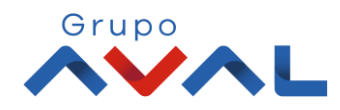

## **AUTORIZACIÓN DE TRANSACCIONES**

1. Ingresa al menú de Autorizaciones dentro del Modulo de Transacciones, aparecerá las operaciones pendientes por ser autorizadas; selecciona la Transacción y da Clic en «Autorizar»

| 3                                              | nsultas                               | Transacciones | Servicio al        | Cliente                      | Administración         | Ayudas |                        |
|------------------------------------------------|---------------------------------------|---------------|--------------------|------------------------------|------------------------|--------|------------------------|
| > <u>Autorizaciones</u><br>in de Transacciones |                                       |               |                    |                              |                        |        | $\leq$                 |
| 1 Autorizaciones Pendientes                    |                                       |               | <u>1</u> A         | utorizaciones Monetarias     |                        |        |                        |
|                                                |                                       |               | <u>0 A</u>         | utorizaciones No Monetarias  |                        |        |                        |
|                                                |                                       |               | <u>0 A</u>         | utorizaciones Carga Archivos |                        |        |                        |
| sacciones monetarias                           |                                       |               |                    |                              |                        |        |                        |
| ado 🧡                                          |                                       |               |                    |                              |                        |        |                        |
| Seleccionar Todos                              | Carvina a                             | Acción :      | Eartha Transacción | t Valor t                    | Nombra Heusrin Creador |        |                        |
|                                                | A Terceros Cre                        | ar O          | 2020/03/31         | \$1.00 JOHANNA ANDRE/        | LONDOÑO DUARTE         |        | 6. D                   |
|                                                |                                       |               |                    |                              |                        |        |                        |
| esta transacción depende del acuero            | do que tenga establecido con el Banco |               |                    |                              |                        |        |                        |
|                                                |                                       |               |                    |                              |                        | 🔶 📄    | 🖌 Autorizar 🗙 Rechazar |
|                                                |                                       |               |                    |                              |                        | ,      | Ocntáctenos            |
| l in i                                         |                                       |               |                    | Grupo                        |                        |        |                        |
|                                                | VIGILADO SUPERVISIÓN DE CONTRA        |               |                    | AVAL                         |                        |        | <b>*</b>               |

# **AUTORIZACIÓN DE TRANSACCIONES**

#### 2. Ingresa Clave y da Clic en el botón «Aceptar y Confirmar»

| Transacciones > <u>Autorizaciones</u>                        | Transacciones        | Servicio al Giente            | Administración | Ayudas                            |
|--------------------------------------------------------------|----------------------|-------------------------------|----------------|-----------------------------------|
| Autorización de Transacciones                                |                      |                               |                |                                   |
| Confirmación                                                 |                      |                               |                |                                   |
| cesta seguro de realizar la transaction:                     |                      |                               |                |                                   |
| 5e están autorizando las siguientes transacciones monetarias |                      |                               |                | ❤ Expandir Todos ▲ Contraer Todos |
| A Terceros                                                   |                      |                               |                | *                                 |
| Acción                                                       |                      | Crear                         |                |                                   |
| Fecha Transacción                                            |                      | 2020/03/31                    |                |                                   |
| Valor                                                        |                      | \$1.00                        |                |                                   |
| Nombre Usuario Creador                                       |                      | JOHANNA ANDREA LONDONO DUARTE |                |                                   |
|                                                              |                      |                               |                |                                   |
| Ingrese Clave                                                |                      |                               |                |                                   |
|                                                              |                      |                               | K Volver       | Cancelar 🖌 Aceptar y Confirmar    |
| _ 100                                                        |                      | Grupo                         |                | Contáctenos                       |
| VCIDIGII VIGILADO SARARAMINAN<br>International               | A A FRANCISHA<br>NAN | ÂŴAL                          |                | Banco de Occidente                |
|                                                              |                      |                               |                |                                   |